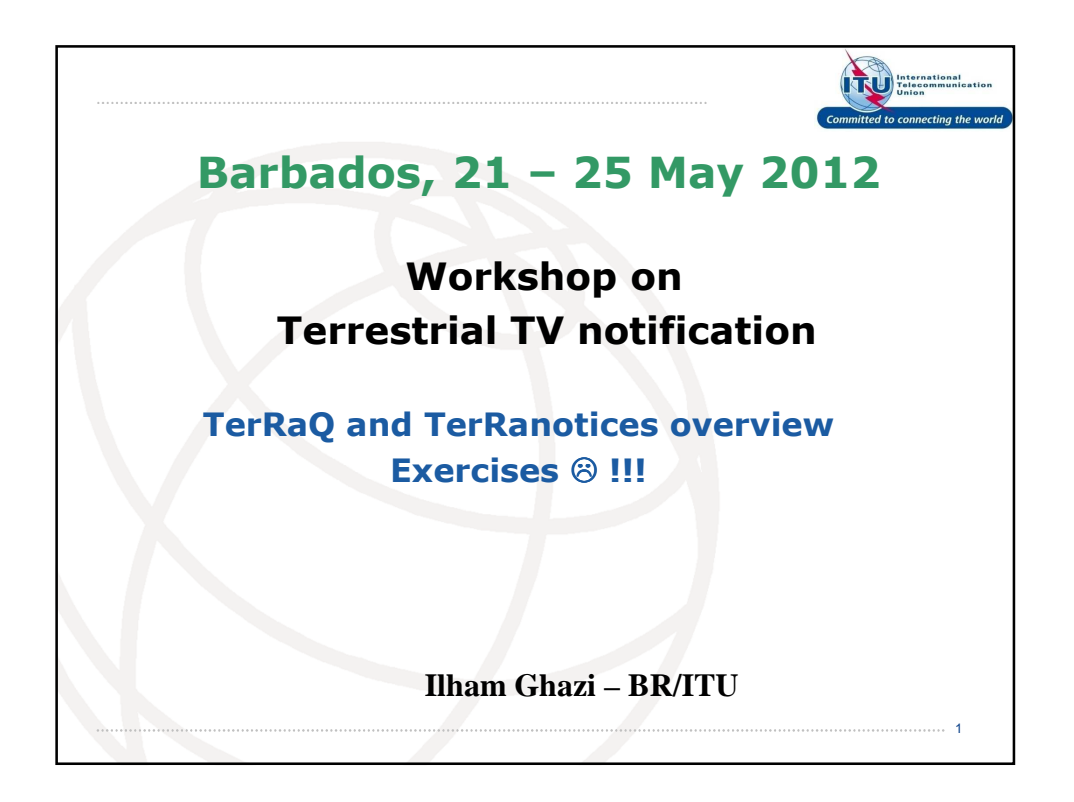

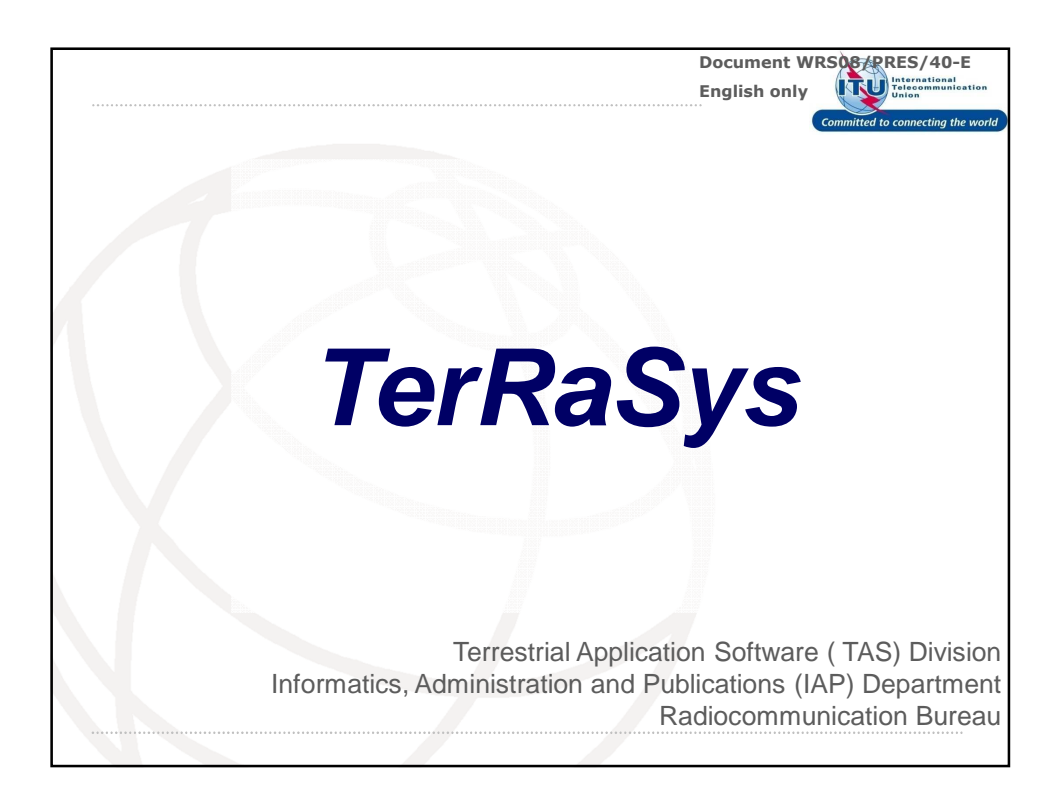

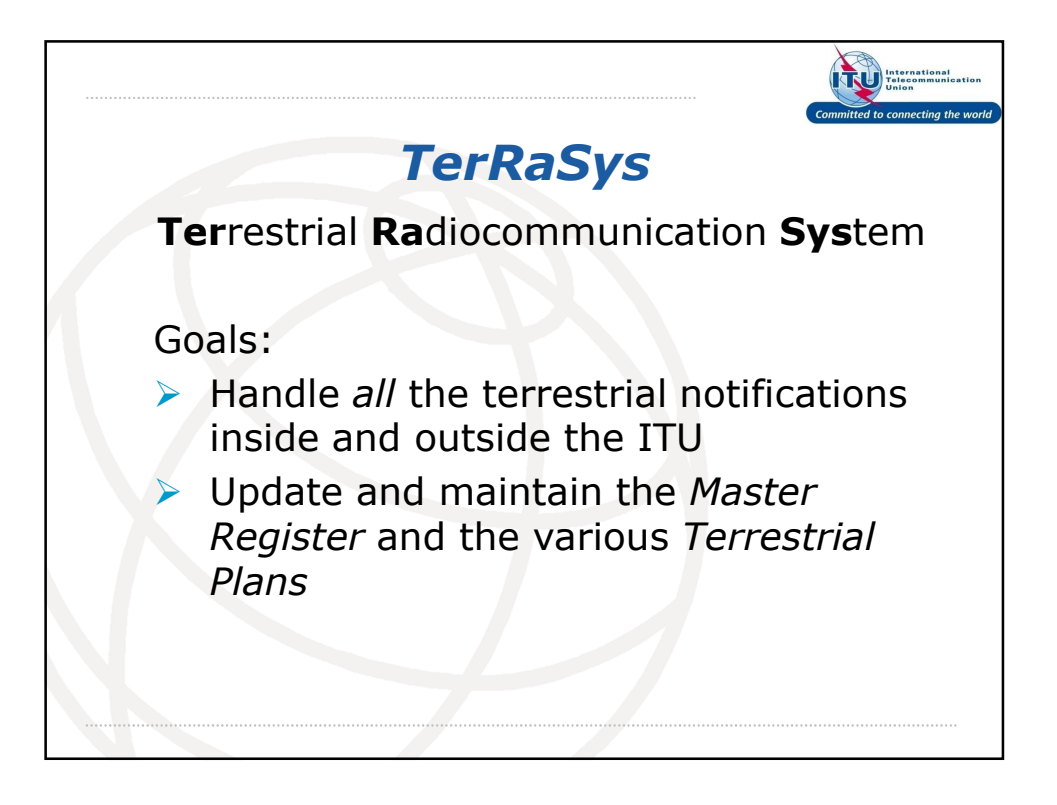

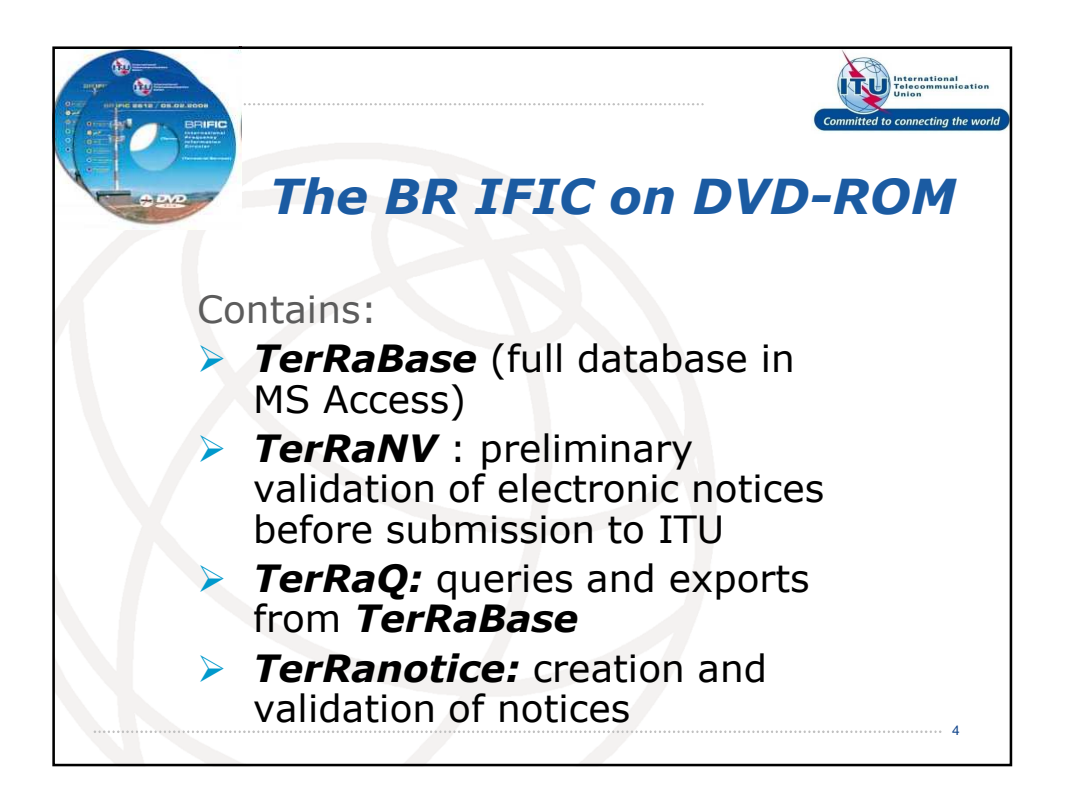

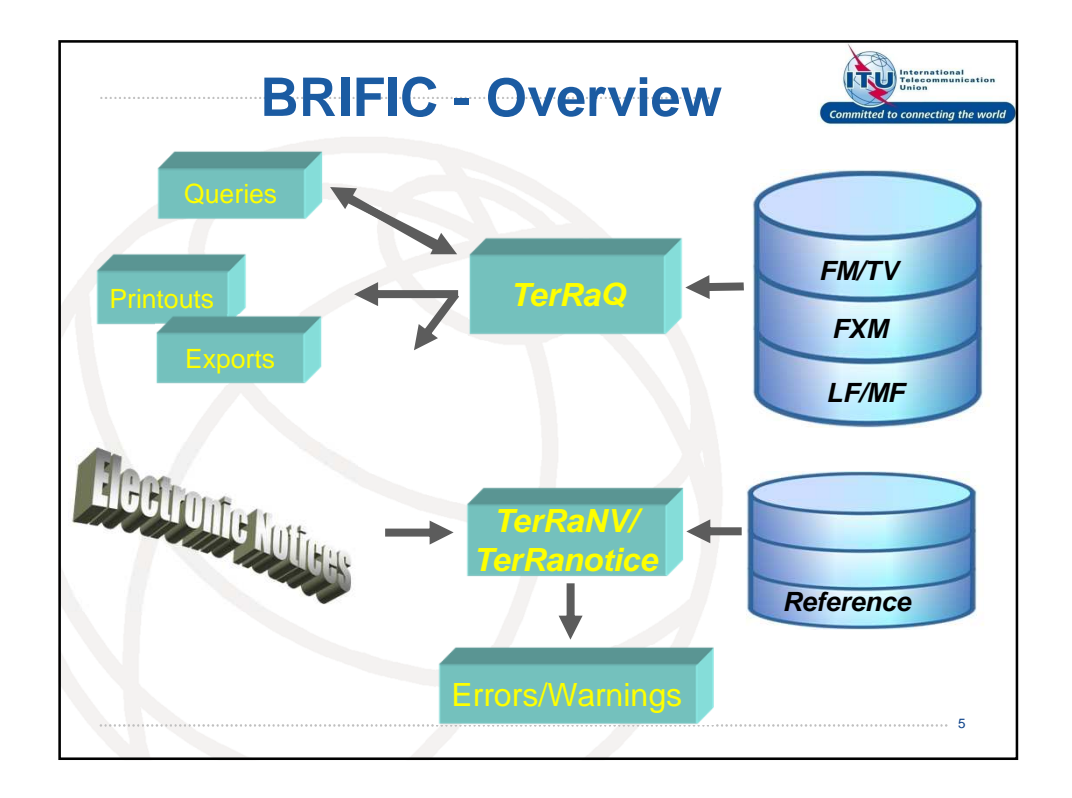

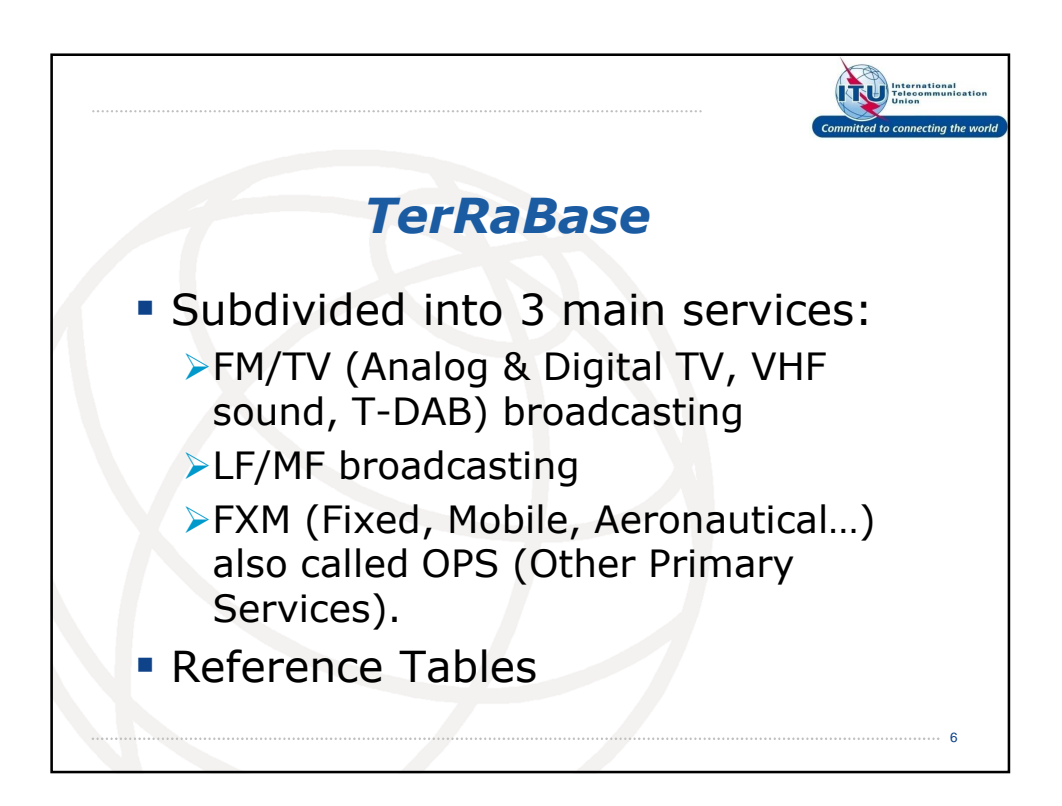

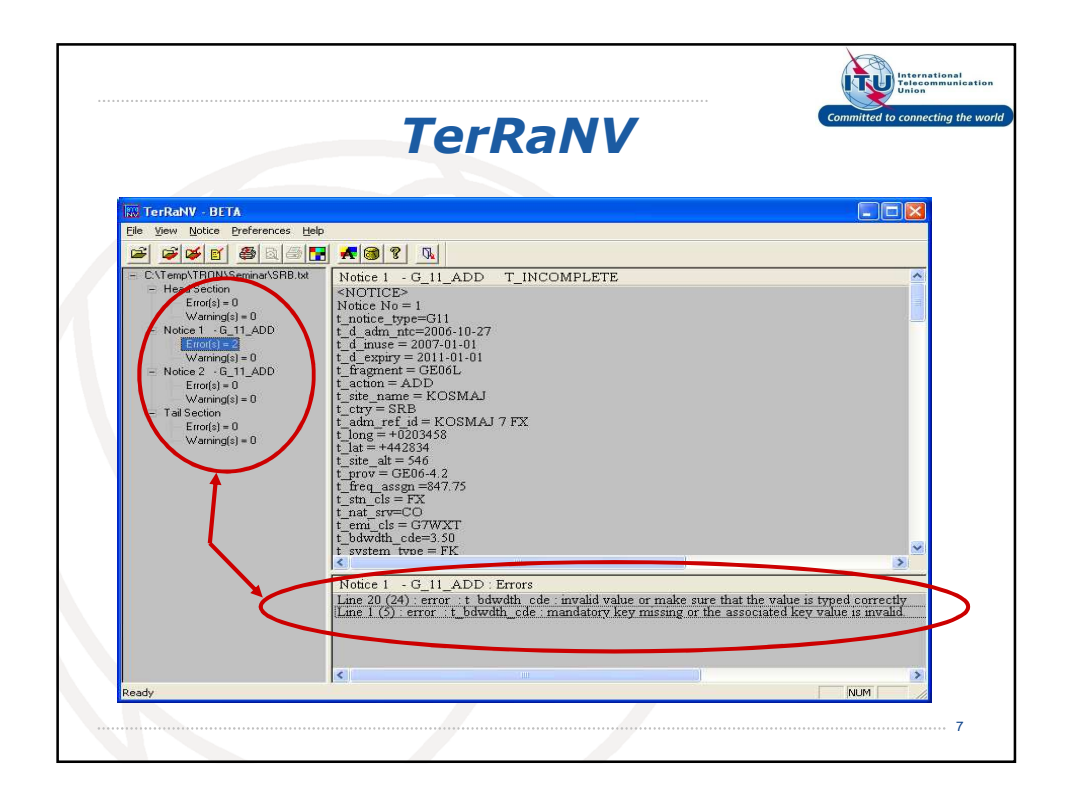

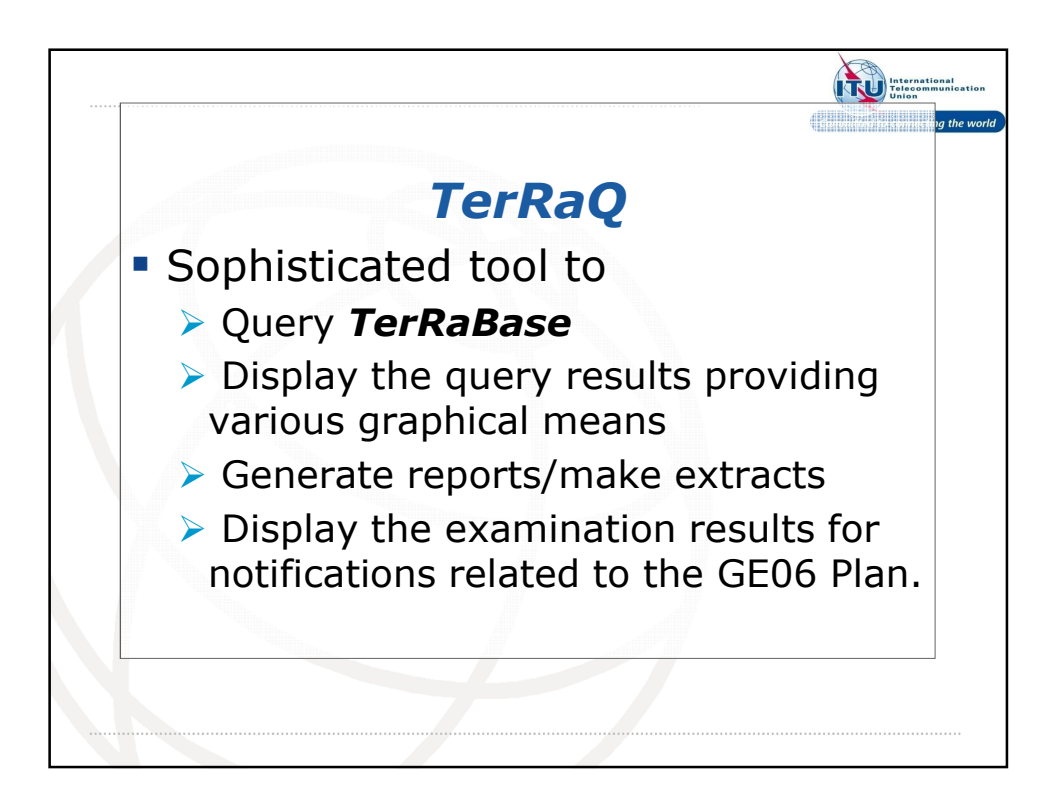

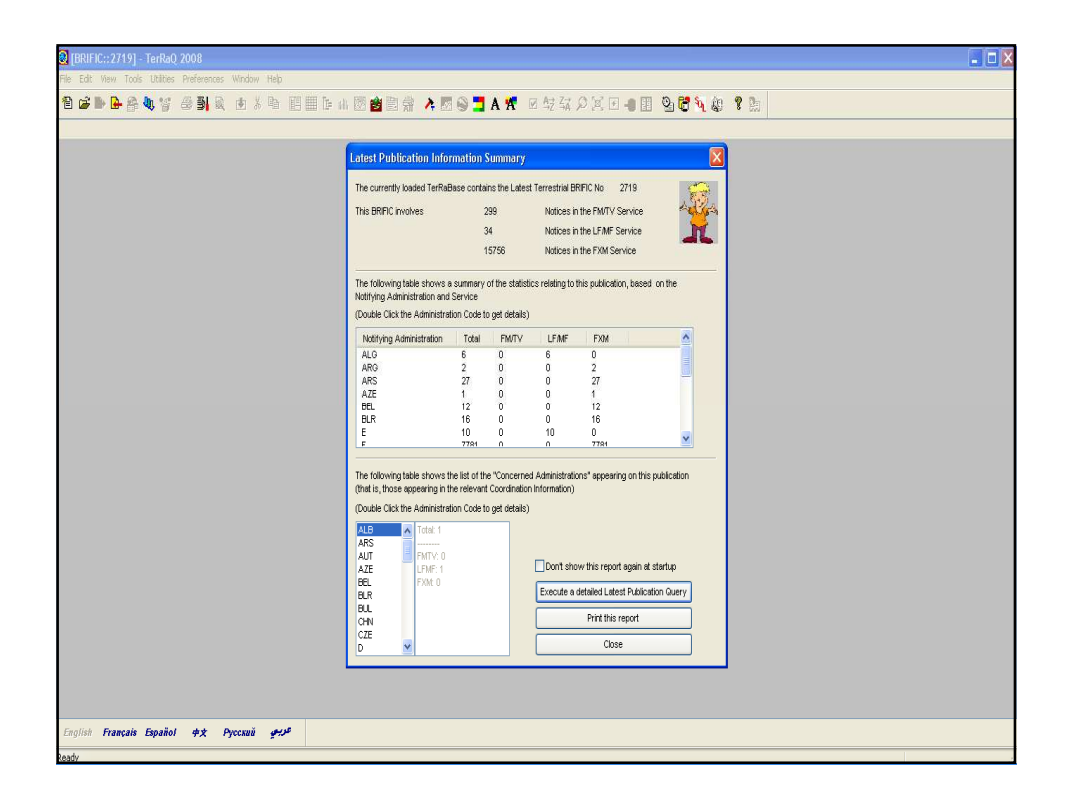

| BRIFIC::2719] - TerRaQ 2008                                                                                     |                                                                    |                | <b>-</b> 0 🔀 |
|----------------------------------------------------------------------------------------------------|--------------------------------------------------------------------|----------------|--------------|
| File Edit View Tools Utilities Preferences Window Help                                                          |                                                                    |                |              |
| 1                                                                                                    | 図會習書 ▲図◎34 ★ 回転なり返日 -                                              | II 9 6 9 4 8 1 |              |
|                                                                                                    |                                                                    |                |              |
| TBRIFIC::27191 - N                                                                                              | ew Ouery                                                           |                |              |
|                                                                                                    |                                                                    |                |              |
| Query Settings                                                                                                  |                                                                    | Execute        |              |
| Query Type                                                                                                    | Single Assignment                                                  | Save 🖬         |              |
|                                                                                                    |                                                                    | Save As        |              |
| Let a let a let a let a let a let a let a let a let a let a let a let a let a let a let a let a let a let a let | Ignore case                                                        |                |              |
|                                                                                                    |                                                                    |                |              |
| Target Service                                                                                                  |                                                                    | Close          |              |
| 2222                                                                                                    | Apply this quely to the following TerHabys Services:               | Help 😵         |              |
| (FMF/                                                                                                    |                                                                    |                |              |
| FXM,                                                                                                    | L FM / IV                                                          |                |              |
|                                                                                                    |                                                                    |                |              |
|                                                                                                    | FXM                                                                |                |              |
|                                                                                                    |                                                                    |                |              |
|                                                                                                    |                                                                    |                |              |
| l arget Container                                                                                               | For this query, include assignments from the following containers: |                |              |
| <b>9</b>                                                                                                    | Begistered assignments and Common Frequencies (Non-TIP)            |                |              |
|                                                                                                    |                                                                    |                |              |
|                                                                                                    | renung Nooces (TP)                                                 |                |              |
|                                                                                                    |                                                                    |                |              |
|                                                                                                    |                                                                    |                |              |
|                                                                                                    |                                                                    |                |              |
|                                                                                                    |                                                                    |                |              |
|                                                                                                    |                                                                    |                |              |
|                                                                                                    |                                                                    |                |              |
| English Français Español 💠 Русский 🕬                                                                            |                                                                    |                |              |
| keady                                                                                                    |                                                                    |                |              |

| 10:       View Tody Ublies Preferences Window Help         10:       10:       10:       10:       10:       10:       10:       10:       10:       10:       10:       10:       10:       10:       10:       10:       10:       10:       10:       10:       10:       10:       10:       10:       10:       10:       10:       10:       10:       10:       10:       10:       10:       10:       10:       10:       10:       10:       10:       10:       10:       10:       10:       10:       10:       10:       10:       10:       10:       10:       10:       10:       10:       10:       10:       10:       10:       10:       10:       10:       10:       10:       10:       10:       10:       10:       10:       10:       10:       10:       10:       10:       10:       10:       10:       10:       10:       10:       10:       10:       10:       10:       10:       10:       10:       10:       10:       10:       10:       10:       10:       10:       10:       10:       10:       10:       10:       10:       10:       10:       10:       10                                                                                                    | 🕘 (BRI    | FIC::2719] New Qu     | iery - TerR | aQ 2008        |         |            |                 |              |                           |          |          |                  |             |
|----------------------------------------------------------------------------------------------------|-----------|-----------------------|-------------|----------------|---------|------------|-----------------|--------------|---------------------------|----------|----------|------------------|-------------|
| Image: Image:                                | File Edit | : View Tools Utilitie | s Preferenc | es Window Helj | þ       |            |                 |              |                           |          |          |                  |             |
| No.         Aseguit         Adm         Sch. Mor. Var.         Fragment         Assongrie         Assongrie         Conc. Or         Interd         Stolland         Stolland         Dec. No.         Stolland         Dec. No.         Dec. No.         Stolland <thd< td=""><td>1 🖨</td><td><b>₿₿₩</b>₩</td><td>85</td><td>a 🔹 🎖 🖻</td><td>n 🖪 🗐</td><td>🕒 🔒 🖾 🏙 🗄</td><td>l 🚔 🧍 🖾 😔 🗖 A 🖞</td><td><b>A</b> ∅ ≜</td><td>z 🗱 🖉 🗵 🔁 🛃</td><td>9 🗗 🙀 🏨</td><td>? b</td><td></td><td></td></thd<>                                                                                                    | 1 🖨       | <b>₿₿₩</b> ₩          | 85          | a 🔹 🎖 🖻        | n 🖪 🗐   | 🕒 🔒 🖾 🏙 🗄  | l 🚔 🧍 🖾 😔 🗖 A 🖞 | <b>A</b> ∅ ≜ | z 🗱 🖉 🗵 🔁 🛃               | 9 🗗 🙀 🏨  | ? b      |                  |             |
| 1       98880201       USA       VR       ART 11       955.000        9449007 W; 11*9400 H       88C00800       0T       CUBSTANSTED       82.46-1980         2       2       8880244       USA       VR       ART 11       522.000        64.470 W; 11*9400 H       88C00800       0T       CUBSTANSTED       82.46-1980         3       9508244       USA       VR       ART 11       74.000        64.470 W; 11*9100 H       82.00000       0T       CUBSTANSTED       82.46-1980         2       4       8508244       USA       VR       ART 11       74.0000        64.475 W; 11*2100 H       82.00000       0T       CUBSTANSTED       15.46-2000         3       9508246       USA       VR       ART 11       950.0000        64.475 W; 11*21W       82.00000       0T       CUBRCITE AMALE       15.46-2000         4       11       950.0000        64.955 W V; 11*22W H       82.00000       0T       CUBRCITE AMALE       15.46-2000         2       1       14.642300        64.955 W V; 11*22W H       82.00000       0T       CUBRCITE AMALE       15.46-2000         2       1       146021505                                                                                                    | No.       | AssgnID               | Adm         | Std./Allot. Ar | ea Geo. | A Fragment | AssgnFreq       | Adm          | GeoCoord                  | Intent   | StnClass | SiteName         | RcvDate     |
| 2       08800202       USA       VR       ART 11       0920024       USA       VR       ART 11       0920024       USA       URA       01440000000000000000000000000000000000                                                                                                    | 1         | 088002431             | USA         |                | VIR     | ART 11     | 515.0000        |              | 64°40'00" W ; 17°44'00" N | RECORDED | BT       | CHRISTIANSTED    | 02-Feb-1988 |
| 3       93902444       ISA       VR       ART 11       915000000                                                                                                    | 2         | 088002432             | USA         |                | VIR     | ART 11     | 527.0000        | -            | 64°47'00" W ; 17°45'00" N | RECORDED | BT       | CHRISTIANSTED    | 02-Feb-1988 |
| 2       4       95392465       USA       VR       ART 11       755.000L        6457397 W; 1743207 H       BECOBED       BT       782057103       155.400-2060         2       5       10862153       USA       VR       ART 11       555.000L        6447557 W; 1742247 H       BECOBED       BT       CIRESTIANTED       15.400-2060         2       6       10862153       USA       VR       ART 11       647.000L        6447557 W; 174244 H       RECOBED       DT       CIRESTIANTED       15.400-2060         2       7       108621531       USA       VR       ART 11       647.000L        6455567 W; 1742467 H       RECOBED       DT       CIRESTIANTED       15.400-2060         2       7       108621534       USA       VR       ART 11       657.000L        6455567 W; 172757 H       RECOBED       DT       CIRESTITE AMALE       15.400-2060         3       108621556       USA       VR       ART 14       677.000L        6455567 W; 1827257 H       RECOBED       BT       CIRESTITE AMALE       15.400-2060         3       108621556       USA       VR       ART 14       677.0000L        6455557 W; 18272                                                                                                    | 🖌 3       | 093002444             | USA         |                | VIR     | ART 11     | 491.0000        |              | 64°56'00" W ; 18°21'00" N | RECORDED | BT       | CHARLOTTE AMALIE | 01-Jun-1993 |
| 2       5       548621587       USA       VR       ART 11       592,000        6447367 W; 17.46221 N       RECORDED       DT       CHRISTIANSTED       15.46x-2006         2       6       196021538       USA       VR       ART 11       697,000        6440367 W; 17.44221 N       RECORDED       DT       CHRISTIANSTED       15.46x-2006         2       7       196021538       USA       VR       ART 11       647,000        6440367 W; 17.49221 N       RECORDED       DT       CHRISTIANSTED       15.46x-2006         3       196021538       USA       VR       ART 11       657,000        645567 W; 152272 N       RECORDED       DT       CHRISTIANSTED       15.46x-2006         3       196021538       USA       VR       ART 11       677,000        645567 W; 152272 N       RECORDED       DT       CHRISTIANSTED       15.46x-2006         3       196021538       USA       VR       ART 11       677,000        645557 W; 152272 N       RECORDED       BT       CHRISTIANSTED       15.46x-2006         3       196021538       USA       VR       ART 11       677,0000        64555767 W; 152272 N                                                                                                    | 4         | 093002445             | USA         |                | VIR     | ART 11     | 785.0000        |              | 64°53'00" W ; 17°43'00" N | RECORDED | BT       | FREDERIKSTED     | 01-Jun-1993 |
| Image: State         USA         VR         ART 11         SZ/LUMAL          GY 1974/97 W1 N         RECORDED         DT         CHRAIL/TTE AMALE         15 Mar. 2006           Y         1988/21583         USA         VR         ART 11         GY 2/LUMAL          GY 1974/97 W1 N         RECORDED         DT         CHRAIL/TTE AMALE         15 Mar. 2006           Y         1988/21584         USA         VR         ART 11         GY 2/LUMAL          GY 1972/W1 N         RECORDED         DT         CHRAIL/TTE AMALE         15 Mar. 2006           Y         1988/21585         USA         VR         ART 11         GY 2/LUMAL          GY 2978/W1 N         RECORDED         DT         CHRAIL/TTE AMALE         15 Mar. 2006           Y         1988/21585         USA         VR         ART 11         GY 2/LUMAL          645550/W1 (1921/21/W1 N         RECORDED         DT         CHRAIL/TTE AMALE         15 Mar. 2006           Y         1988/21585         USA         VR         ART 11         GY 2/LUMAL          645550/W1 (1921/21/W1 N)         RECORDED         DT         CHRAIL/TTE AMALE         15 Mar. 2006           V         1988/W1 (192/W1 N)         VR <td>5</td> <td>106021587</td> <td>USA</td> <td></td> <td>VIR</td> <td>ART 11</td> <td>509.0000</td> <td></td> <td>64°47'56" W ; 17°45'21" N</td> <td>RECORDED</td> <td>BT</td> <td>CHRISTIANSTED</td> <td>15-Mar-2006</td>                                                                                                    | 5         | 106021587             | USA         |                | VIR     | ART 11     | 509.0000        |              | 64°47'56" W ; 17°45'21" N | RECORDED | BT       | CHRISTIANSTED    | 15-Mar-2006 |
| 1       198821533       USA       VR       ART 11       647,0000        6495145" W; 192125" H       RECORDED       DT       CHARLOTTE AMALE       15 Amr. 2006         3       198821536       USA       VR       ART 11       653,000        6495159" W; 192125" H       RECORDED       DT       CHARLOTTE AMALE       15 Amr. 2006         3       198821536       USA       VR       ART 11       677,0000        6495959" W; 192125" H       RECORDED       DT       CHARLOTTE AMALE       15 Amr. 2006         3       198821536       USA       VR       ART 11       677,0000        6495959" W; 192125" H       RECORDED       DT       CHARLOTTE AMALE       15 Amr. 2006         3       198821536       USA       VR       ART 11       677,0000        6495959" W; 192125" H       RECORDED       DT       CHARLOTTE AMALE       15 Amr. 2006         2       198821536       USA       VR       ART 11       677,0000        6495959" W; 192125" H       RECORDED       DT       CHARLOTTE AMALE       15 Amr. 2006         2       198821536       USA       VR       ART 11       677,0000        6495959" W; 192125" H       RECORDED                                                                                                    | 6         | 106021588             | USA         |                | VIR     | ART 11     | 527.0000        |              | 64%43*40" W ; 17%44*40" N | RECORDED | BT       | CHRISTIANSTED    | 15-Mar-2006 |
| Image: state state         USA         VR         ART 11         653,000L                                                                                                    | 7         | 106021593             | USA         |                | VIR     | ART 11     | 647.0000        |              | 64°55'45" W ; 18°20'43" N | RECORDED | BT       | CHARLOTTE AMALIE | 15-Mar-2006 |
| Image: Signal biology         USA         VIR         ART 11         677,0000          64780530" W; 1872128" H         RECORDED         BT         CHARLOTTE AMALE         155 Mar.2000           Image: Signal biology         Image: Signal biology         Image: Signal bio                                                                                                    | 8         | 106021594             | USA         |                | VIR     | ART 11     | 653.0000        |              | 64"56"50" W ; 18"21"26" N | RECORDED | BT       | CHARLOTTE AMALIE | 15-Mar-2006 |
| In and the second second secon | 9         | 106021596             | USA         |                | VIR     | ART 11     | 677.0000        | ·            | 64°56'50" W ; 18°21'26" N | RECORDED | BT       | CHARLOTTE AMALIE | 15-Mar-2006 |
| English Français Español + A Pyceau                                                                                                    |           |                       |             |                |         |            |                 |              |                           |          |          |                  |             |
| anjun itatika lajana 7,4 rjulas 7,7                                                                                                    | <         | Evanada Evana         |             | Omerciji -     |         |            | 11              |              |                           |          |          |                  | >           |
| A sould be added and a solution of the solution of the solutio | Laghsa    | rrançais Espăni       | <i>n</i>    | ryundi 🦉       | ~       |            |                 |              |                           |          |          |                  |             |

| 🛿 [BRIFIC:: 2719] New Query - T      | erRa(              | ) 2008           |              |          |                 |     |                           |          |          |                  |             |
|--------------------------------------|--------------------|------------------|--------------|----------|-----------------|-----|---------------------------|----------|----------|------------------|-------------|
| File Edit View Tools Utilities Prefe | erences            | Window Help      |              |          |                 |     |                           |          |          |                  |             |
| New Ctrl+N                           |                    | . 🖻 🕹 🖬 📲        | <b>1</b> 🛛 🕩 | 航 🖾 🏙 🗎  | 🗄 🚔 🡌 🖾 😔 🗾 A 🦻 |     | ž 🗱 🖉 🗵 🖻 🕄 🔢             | હુ 🗗 🖣 🏨 | 8 B      |                  |             |
| Close                                |                    | Std./Allot. Area | Geo. A       | Fragment | AssgnFreq       | Adm | GeoCoord                  | Intent   | StnClass | SiteName         | RcvDate     |
| Export                               |                    |                  | VIR          | ART 11   | 515.0000        |     | 64°40'00" W ; 17°44'00" N | RECORDED | BT       | CHRISTIANSTED    | 02-Feb-1988 |
| Import                               |                    |                  | VIR          | ART 11   | 527.0000        | -   | 64°47'00" W ; 17°45'00" N | RECORDED | BT       | CHRISTIANSTED    | 02-Feb-1988 |
| Precompile Database                  |                    |                  | VIR          | ART 11   | 491.0000        |     | 64°56'00" W ; 18°21'00" N | RECORDED | BT       | CHARLOTTE AMALIE | 01-Jun-1993 |
| Re-establish Main Databas            |                    |                  | VIR          | ART 11   | 785.0000        |     | 64°53'00" W ; 17°43'00" N | RECORDED | BT       | FREDERIKSTED     | 01-Jun-1993 |
| Print CtheP                          |                    |                  | VIR          | ART 11   | 509.0000        |     | 64°47'56" W ; 17°45'21" N | RECORDED | BT       | CHRISTIANSTED    | 15-Mar-2006 |
| Print Preview                        |                    |                  | VIR          | ART 11   | 527.0000        | 16  | 64°43'40" W ; 17°44'48" N | RECORDED | BT       | CHRISTIANSTED    | 15-Mar-2006 |
| Print Setup                          | $\mathbf{\lambda}$ |                  | VIR          | ART 11   | 647.0000        |     | 64°55'45" W ; 18°20'43" N | RECORDED | BT       | CHARLOTTE AMALIE | 15-Mar-2006 |
| Last query                           |                    |                  | VIR          | ART 11   | 653.0000        |     | 64°56'50" W ; 18°21'26" N | RECORDED | BT       | CHARLOTTE AMALIE | 15-Mar-2006 |
| Exit                                 |                    |                  | VIR          | ART 11   | 677.0000        |     | 64°56'50" W ; 18°21'26" N | RECORDED | BT       | CHARLOTTE AMALIE | 15-Mar-2006 |
|                                      |                    |                  |              |          |                 |     |                           |          |          |                  |             |
| <                                    |                    |                  |              |          |                 |     |                           |          |          |                  | 3           |
| English Français Español ¢           | *                  | Русский делов    |              |          |                 |     |                           |          |          |                  |             |
|                                      |                    |                  |              |          |                 |     |                           |          |          |                  |             |

| 🕄 (BRIF    | FIC::2719] New Quer       | y - TerRat       | Q 2008           |              |          |                 |       |                           |           |            |                  | E 🗆 🛛          |
|------------|---------------------------|------------------|------------------|--------------|----------|-----------------|-------|---------------------------|-----------|------------|------------------|----------------|
| File Edit  | : View Tools Utilities    | Preferences      | s Window Help    |              |          |                 |       |                           |           |            |                  |                |
| 1 🗃        | 🖻 🔒 🆀 🖣 🦅                 | <b>8 3</b> 6     | ( # % <b>@</b> ( | <b>e</b> 🛛 Þ | 🔒 🖾 🛍 🕯  | l 🚔 🧍 🖾 🖓 🛄 A 1 | • 🗹 🐴 | z 🗱 🖉 🗵 🖉 🔢               | છે. 🔁 🙀 🏨 | <b>?</b> 🖢 |                  |                |
| No.        | AssgnID                   | Adm              | Std./Allot. Area | Geo. A       | Fragment | AssgnFreq       | Adm   | GeoCoord Export [         | etais ent | StnClass   | SiteName         | RcvDate        |
| ✓ 1        | 088002431                 | USA              |                  | VIR          | ART 11   | 515.0000        |       | 64°40'00" W ; 17°44'00" N | RECORDED  | BT         | CHRISTIANSTED    | 02-Feb-1988    |
| 2          | 088002432                 | USA              |                  | VIR          | ART 11   | 527.0000        |       | 64°47'00" W ; 17°45'00" N | RECORDED  | BI         | CHRISTIANSTED    | 02-Feb-1988    |
| ✓ 3        | 093002444                 | USA              |                  | VIR          | ART 11   | 491.0000        |       | 64°56'00" W ; 18°21'00" N | RECORDED  | BT         | CHARLOTTE AMALIE | 01-Jun-1993    |
| 4          | 093002445                 | USA              |                  | VIR          | ART 11   | 785.0000        |       | 64°53'00" W ; 17°43'00" N | DECORDED  | BT         | FREDERIKSTED     | 01-Jun-1993    |
| 5          | 106021587                 | USA              |                  | VIR          | ART 11   | 509.0000        |       | 64%7"56" W; 17%5"21"N     | RECORDED  | BT         | CHRISTIANSTED    | 15-Mar-2006    |
| 6          | 106021588                 | USA              |                  | VIR          | ART 11   | 527.0000        | -<br> | 64943'40"1", 17944'4" N   | RECORDED  | BT         | CHRISTIANSTED    | 15-Mar-2006    |
| 7          | 106021593                 | USA              |                  | VIR          | ART 11   | 647.0000        |       | 51 55'45" W, 18'20'43" N  | RECORDED  | BT         | CHARLOTTE AMALIE | 15-Mar-2006    |
| 8          | 106021594                 | USA              |                  | VIR          | ART 11   | 653.0000        |       | 64:56'50" W ; 18:21'26" N | RECORDED  | BT         | CHARLOTTE AMALIE | 15-Mar-2006    |
| 9          | 106021596                 | USA              |                  | VIR          | ART 11   | 677.0000        |       | 64°56'50" W ; 18°21'26" N | RECORDED  | BT         | CHARLOTTE AMALIE | 15-Mar-2006    |
| 6          |                           |                  |                  |              |          | ile             |       |                           |           |            |                  |                |
| English    | Français Español          | <i><b>#</b>X</i> | Русский деля     |              |          |                 |       |                           |           |            |                  |                |
| Evnort the | details of the marked row | s to an evte     | rnal container   |              |          |                 |       |                           |           |            | 9 row(s) found   | 9 mu(c) marked |

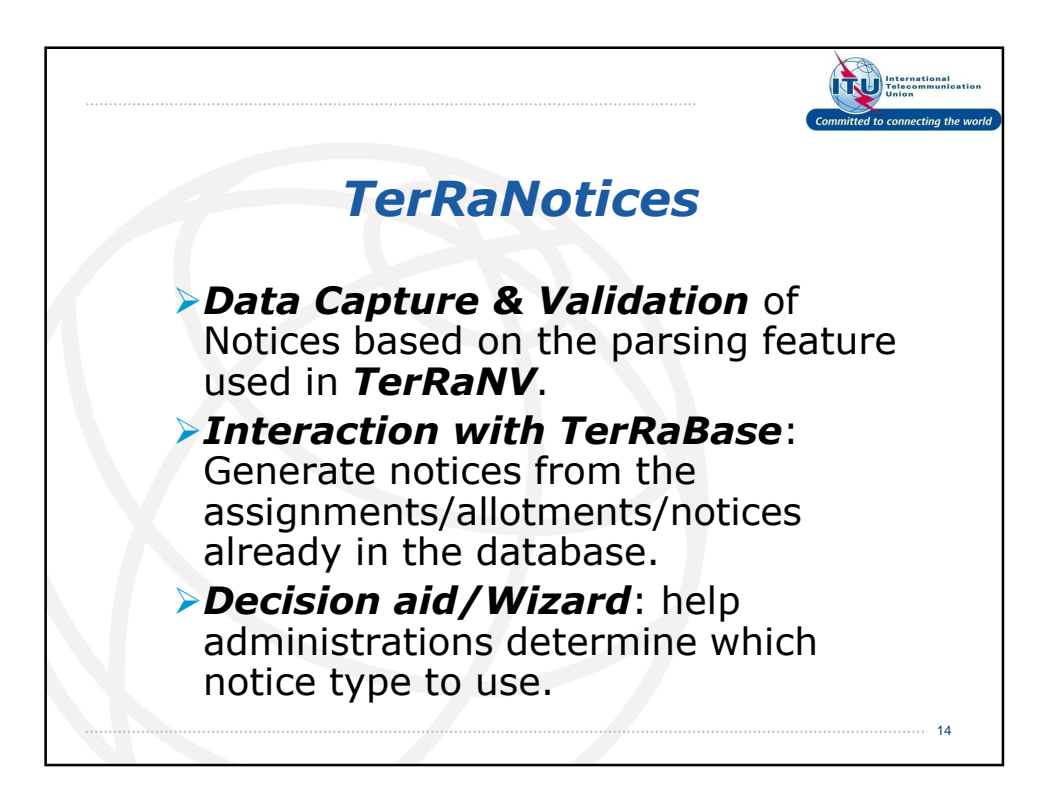

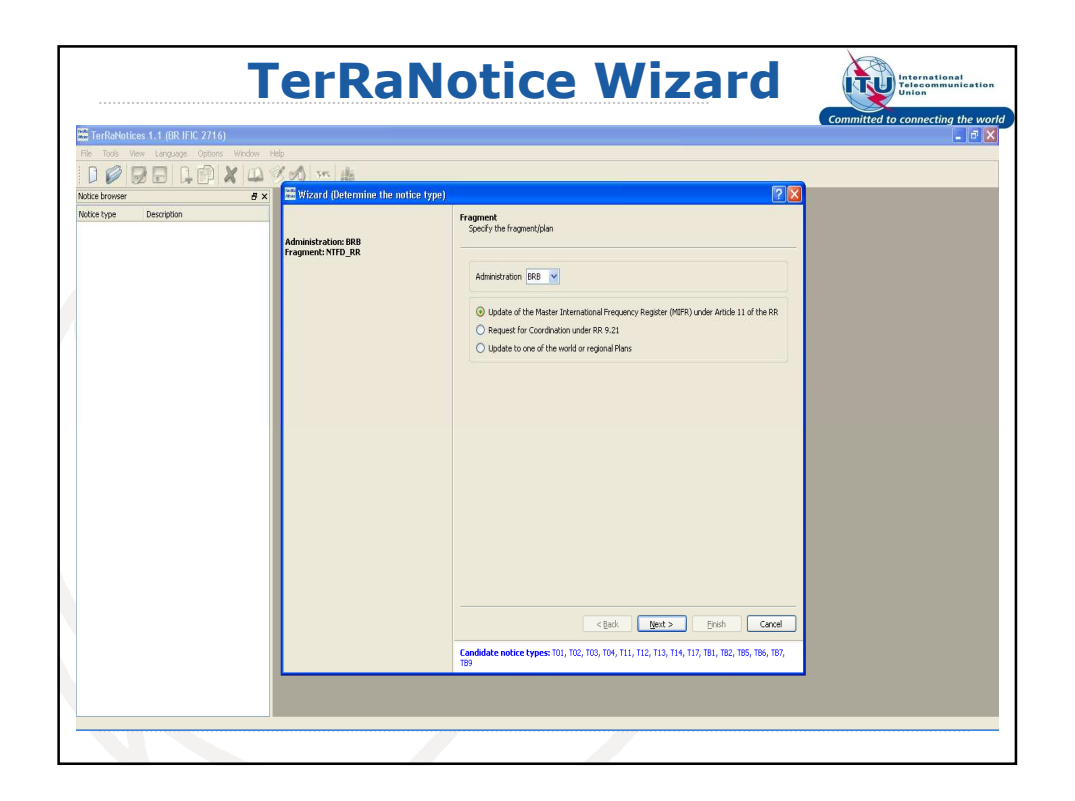

| TerRaNotices 1.1 (BR IFIC 2716)           |                                                                                   |                                                                                                    | 📕 🖻 🔀 |
|-------------------------------------------|-----------------------------------------------------------------------------------|----------------------------------------------------------------------------------------------------|-------|
| File Tools Wew Language Options Window Hi | ep                                                                                |                                                                                                    |       |
|                                           | M M sr Bi                                                                         |                                                                                                    |       |
| Notice browser 🛛 🗗 🗙                      | 🚟 Wizard (Determine the notice type)                                              | 2 🛛                                                                                                    |       |
| Notice type Description                   | Administration: BRB<br>Fragment: NTFD R8<br>Action: ADD<br>Sub action: ASSIENMENT | Action<br>Specify the action<br>Action<br>Action<br>Action<br>Action<br>Action<br>Action<br>Action<br>Action<br>Action<br>Action<br>Action<br>Action<br>Action<br>Action<br>Action<br>Action<br>CoreGen<br>Action<br>CoreGen<br>Action<br>CoreGen<br>Action<br>CoreGen<br>Action<br>CoreGen<br>Cancel<br>Cancel<br>Cancel<br>Cancel<br>Cancel |       |
|                                           |                                                                                   |                                                                                                    |       |

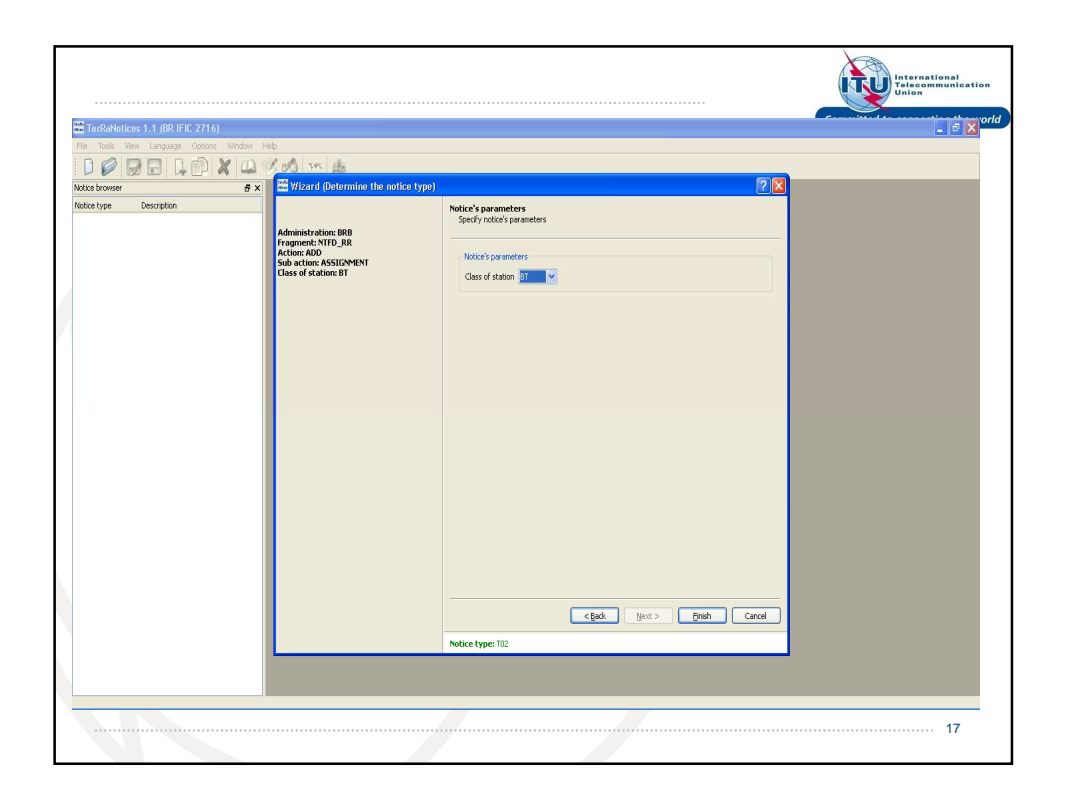

| TerkaNotices 1.1 (BR IFIC 2/16)<br>e Tools Wew Language Options<br>B 🖉 🕞 🕞 🕞 I | Window Help                                                                                                    |                                                                                                    |              |
|--------------------------------------------------------------------------------|----------------------------------------------------------------------------------------------------|----------------------------------------------------------------------------------------------------|--------------|
| ice browser                                                                    | a 🗙 🗮 🚟 Wizard (Determine the                                                                                                    | notice type)                                                                                                    | ? X          |
| Description                                                                    | Administration: CBB<br>Fragments NTD 58<br>Action: ADO<br>Subsort of Stations (SSE<br>Class of stations (SSE<br>Select<br>0<br>0<br>0<br>0<br>0<br>0<br>0<br>0<br>0<br>0<br>0<br>0<br>0<br>0<br>0<br>0<br>0<br>0<br>0 | Notice's parameters<br>Specify notice's parameters<br>Specify notice's parameters<br>Utilize's coverenters<br>Utilize's coverenters<br>Utilize's co |              |
|                                                                                |                                                                                                    | <u>а</u>                                                                                                    | Cancel       |
|                                                                                |                                                                                                    | <box start=""></box>                                                                                                    | Erich Cancel |

|                                             |                                                                                              |                                 | Committe                 | d to connecting the         |
|---------------------------------------------|----------------------------------------------------------------------------------------------|---------------------------------|--------------------------|-----------------------------|
| TerRaNotices 1.1 (BR IFIC 2716) - [<        | ntitled>* - T02*]                                                                            |                                 |                          |                             |
| File Tools View Language Options            | indow Help                                                                                   |                                 |                          | - 0 >                       |
|                                             | 🚨 🖉 🕫 🦛 🏙                                                                                    |                                 |                          |                             |
| otice browser                               | Date of notification ID1/ Assignment's unique identifier                                     |                                 |                          | Tag                         |
| otice type Description                      | 21 2 5 2012                                                                                  |                                 |                          | 102                         |
| Head sec BRB - 21/05/2012                   | Fragment Notification Intended for                                                           |                                 | 120 / Converting 20/ Dat | te of bringing into         |
| — T02/A                                     |                                                                                              |                                 | agency use               |                             |
|                                             | Article 11     Widdloon                                                                      |                                 | × 3                      | 2                           |
|                                             | O GE89 O Modification                                                                        |                                 | 12B/ Address 10B/ Re     | agular hours of             |
|                                             | O 5761                                                                                       |                                 | code operation           | n (UTC)                     |
|                                             |                                                                                              |                                 | rrom                     | 00:00 10 24:00              |
|                                             | Assignment characteristics Antenna characteristics                                           |                                 |                          |                             |
|                                             | Station information<br>4A / Antenna site name 4F / another in                                | 9FA/ Altitude of site above sea | a level                  | 3A1/Callsion                |
|                                             |                                                                                              |                                 | m                        |                             |
|                                             | 4B/ Geographic area Latitude                                                                 |                                 |                          | 3A2/ Station identification |
|                                             | BRB Y                                                                                        |                                 |                          |                             |
|                                             | Emission characteristics                                                                     |                                 |                          |                             |
|                                             | 1A/ Assigned 7C1/ Television 8D/ Vision/Sound<br>frequency system Power Ratio                | 8BH/ Horizontal<br>e.r.p.       | 1E/ Vision offset        |                             |
|                                             | MHz dB                                                                                       | dBW                             |                          | In kHz ○ In 1/12 LF         |
|                                             | 7A1/ Frequency 7C2/ Color 9D/ Polarization                                                   | 8BV/ Vertical                   | IEA/ Sound offset        |                             |
|                                             | stability system                                                                             | e.r.p.                          |                          | 💿 In KHz 🔿 In 1/12 LF       |
|                                             |                                                                                              |                                 |                          |                             |
|                                             | 9/ Antenna directivity 9EB/ Maximum Effective Antenna Heigh                                  | ht                              | 9E/ Height of Ante       | enna Above Ground Level     |
|                                             | ND ¥                                                                                         | m                               |                          | m                           |
|                                             | Coordination successfully completed with the following administrations 13C/ Notified remarks |                                 |                          |                             |
| fields are invalid !                        | Available administrations     Selected administrations                                       |                                 |                          |                             |
| ate of bringing into use<br>ddress code     | AFG Add >                                                                                    |                                 |                          |                             |
| ntenna site name<br>engraphical constinates | AFS                                                                                          |                                 |                          |                             |
| Ititude of site above sea level             | ALB                                                                                          |                                 |                          |                             |
| ssigned frequency<br>elevision System       | ALG<br>AND                                                                                   |                                 |                          |                             |
| ale rolein of ocean                         | ADC C COMUNE                                                                                 |                                 |                          |                             |
| ision/Sound Power Ratio                     | - Pitty                                                                                      |                                 |                          |                             |

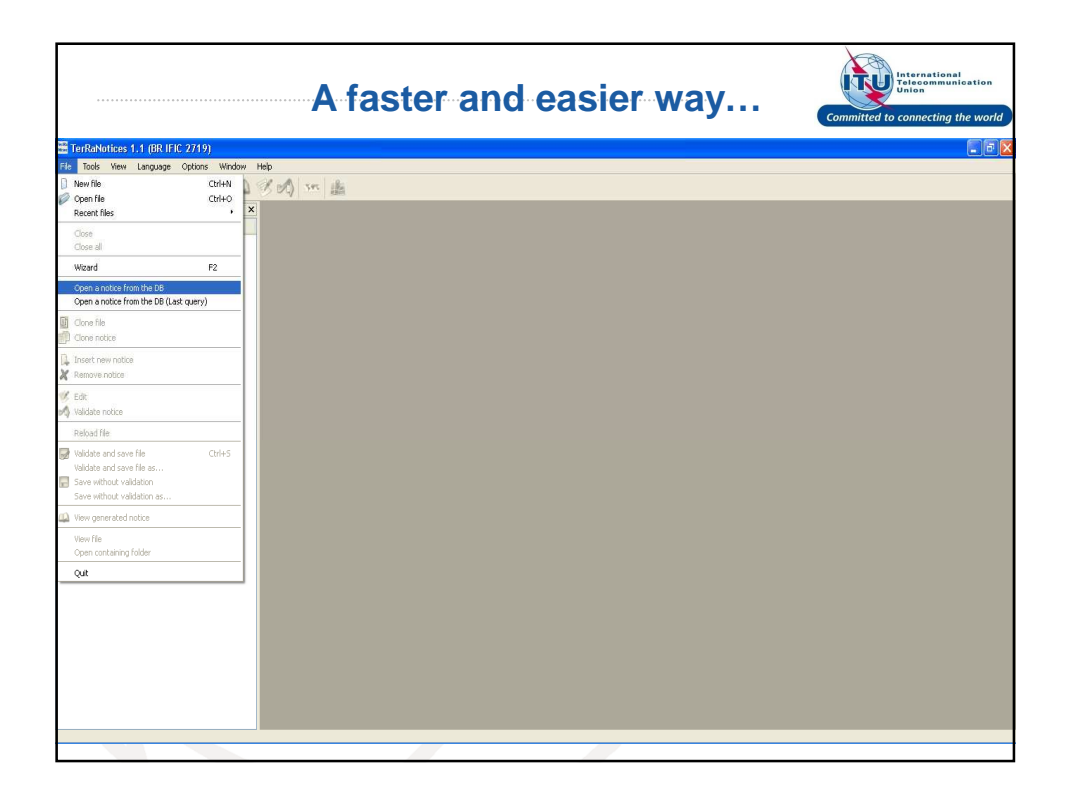

| TerRaNotices 1.1 (BR IFIC 2719)              |                                                                                                    |                                                                                                    |                                                                        |                                                                                                    | _ ē X |
|----------------------------------------------|----------------------------------------------------------------------------------------------------|----------------------------------------------------------------------------------------------------|------------------------------------------------------------------------|----------------------------------------------------------------------------------------------------|-------|
| File Tools View Language Options Window Help |                                                                                                    |                                                                                                    |                                                                        |                                                                                                    |       |
|                                              | sec 🏦                                                                                                    |                                                                                                    |                                                                        |                                                                                                    |       |
| Notice browser 🗗 🗙                           | 6                                                                                                    |                                                                                                    |                                                                        |                                                                                                    |       |
| Notice type Description                      | Earch a notice in the                                                                                                    | latabase                                                                                                    |                                                                        | 2 🛛                                                                                                    |       |
|                                              | Domain                                                                                                    | Fragment                                                                                                    | Notices / Recorded                                                     | Assignments/Allotments                                                                                           |       |
|                                              | FM/TV                                                                                                    | Article 11                                                                                                    | · ·                                                                    | Assignments and Allotments 💌                                                                                     |       |
|                                              | Administration                                                                                                    | Assignment IDs                                                                                                    |                                                                        |                                                                                                    |       |
|                                              | F 💌                                                                                                    | -                                                                                                    |                                                                        |                                                                                                    |       |
|                                              | Unique identifier given by the Unique identifier given by the Unique identifier given by the Unique identifier given by the Frequency From 470 MHz w Addition 100 MHz w Addition 100 MHz | Administration<br>Administration<br>Admini | ber<br>ber<br>Date of reception<br>0 Jan 1950<br>Class of station<br>C | Ib           22 May 2012           Add>           FT           <           CRemove           OK           Careel |       |
|                                              |                                                                                                    |                                                                                                    |                                                                        |                                                                                                    |       |
|                                              |                                                                                                    |                                                                                                    |                                                                        |                                                                                                    |       |
|                                              |                                                                                                    |                                                                                                    |                                                                        |                                                                                                    |       |
|                                              |                                                                                                    |                                                                                                    |                                                                        |                                                                                                    |       |
|                                              |                                                                                                    |                                                                                                    |                                                                        |                                                                                                    |       |

| a Tools New Language Options | Window Help        |                |          |                   |                   |                  |                |                             |                |        |
|------------------------------|--------------------|----------------|----------|-------------------|-------------------|------------------|----------------|-----------------------------|----------------|--------|
|                              | KID RAL.           | ere illa       |          |                   |                   |                  |                |                             |                |        |
| ice browser                  | 🚟 TerRaNotices     |                |          |                   |                   |                  |                |                             |                | 2 🛛    |
| tice type Description        | 179 assignments ar | e found        |          |                   |                   |                  |                |                             |                |        |
|                              | Assgn ID           | Administration | Fragment | ration's unique i | ssigned frequence | Class of station | Notice type    | Coordinates                 | Site name 🔺    | ~      |
|                              | 095019339          | F              | NTFD_RR  |                   | 498 MHz           | BT               | 1A4 / RECORDED | 61°47'00"W -                | DESHAJES 3     |        |
|                              | 095010665          | F              | NTFD_RR  |                   | 618 MHz           | BT               | 1A4 / RECORDED | 166°28'00"E -<br>22°07'00"5 | DUMBEA         |        |
|                              | 095010669          | F              | NTFD_RR  |                   | 666 MHz           | BT               | 1A4 / RECORDED | 166°28'00"E -<br>22°07'00"S | DUMBEA         |        |
|                              | 095019257          | F              | NTFD_RR  |                   | S06 MHz           | BT               | 1A4 / RECORDED | 149°37'00"W -<br>17°34'00"5 | FAAA           | THE R. |
|                              | 095019264          | F              | NTFD_RR  |                   | 530 MHz           | BT               | 1A4 / RECORDED | 149°37'00"W -<br>17°34'00"5 | FAAA           | -      |
|                              | 095019292          | F              | NTFD_RR  |                   | 482 MHz           | BT               | 1A4 / RECORDED | 61°09'00"W -<br>14°44'00"N  | FONDS 5 DENIS  |        |
|                              | 095019295          |                |          |                   |                   |                  | 1A4 / RECORDED | 61°04'00"W -<br>14°31'00"N  | FORT DE FRANCE |        |
|                              | 095019470          | F              | NTFD_RR  |                   | 634 MHz           | RT               | 1A4 / RECORDED | 61°04'00"W -<br>14°31'00"N  | FORT DF FRANCF |        |
|                              | 095019499          | F              | NTFD_RR  |                   | 658 MHz           | BT               | 1A4 / RECORDED | 61°04'00"W -<br>14°31'00"N  | FORT DE FRANCE |        |
|                              | 095019522          | F              | NTFD_RR  |                   | 682 MHz           | BT               | 1A4 / RECORDED | 61°04'00"W -<br>14°31'00"N  | FORT DE FRANCE |        |
|                              | 095019294          | F              | NTFD_RR  |                   | 514 MHz           | BT               | 1A4 / RECORDED | 61°05'00"W -<br>14°36'00"N  | FT DE FRANCE   |        |
|                              | 095019457          | F              | NTFD_RR  |                   | 626 MHz           | BT               | 1A4 / RECORDED | 61°11'00"W -<br>14°52'00"N  | GRAND RIVIERE  |        |
|                              | 094038700          | F              | NTFD_RR  |                   | 482 MHz           | BT               | 1A4 / RECORDED | 62°50'00"W -<br>17°54'00"N  | GUSTAVIA       |        |
|                              | 095019304          | F              | NTFD_RR  |                   | 506 MHz           | BT               | 1A4 / RECORDED | 62°50'00"W -<br>17°54'00"N  | GUSTAVIA       |        |
|                              | 094038914          | F              | NTFD_RR  |                   | 770 MHz           | BT               | 1A4 / RECORDED | 62°51'00"W -<br>17°55'00"N  | GUSTAVIA 2     |        |
|                              | 094038933          | F              | NTFD_RR  |                   | 794 MHz           | BT               | 1A4 / RECORDED | 62°51'00"W -<br>17°55'00"N  | GUSTAVIA 2     |        |
|                              |                    | 1              | 1        | 1                 |                   | -                |                | 42951 hn hu .               | 1              |        |

| 🖀 TerRaNotices 1.1 (BR IFIC 2719) - [ <untitle< th=""><th>ed&gt;* - T02*]</th><th></th><th></th><th></th><th></th></untitle<> | ed>* - T02*]                                                                                                    |                                     |                                                                                                    |                                                                                                    |                                                                                                    |
|----------------------------------------------------------------------------------------------------|----------------------------------------------------------------------------------------------------|-------------------------------------|----------------------------------------------------------------------------------------------------|----------------------------------------------------------------------------------------------------|----------------------------------------------------------------------------------------------------|
| 🛱 File Tools View Language Options Window                                                                                     | i Help                                                                                                    |                                     |                                                                                                    |                                                                                                    | _ 8 ×                                                                                                    |
| 000000000000000000000000000000000000000                                                                                       | I 🖍 🐝 🎎                                                                                                    |                                     |                                                                                                    |                                                                                                    |                                                                                                    |
| Notice browser 🖉 🗙                                                                                                    | Date of notification                                                                                                    | ID1/ Assignment's unique identifier |                                                                                                    |                                                                                                    |                                                                                                    |
| Notice horses                                                                                                    | Obt of notification       Image: Control of the second second | DJ Assignment's unique identifier   | 4         0         0         0         0           31         0         0         0         0           31         0         0         0         0           31         0         0         0         0           10         0         0         0         0           90/ Vising/Sound         0         0         0         0           90/ Polarization         H         0         0         0           450/ Vising/Contents         Height demonts         10         10 | PEA/ Ablude of site above se<br>BBH/ Hortontal<br>E.f.p.<br>59 dBW<br>BBV/ Hortonal<br>60%<br>Nt<br>m | 12A/ Operating 2C/ Data of bings anto<br>asproy       12B/ Address       12B/ Address |

| lotice bri Ma Calculate Effective antenna heights (eff | hgt) using the SRTM3 Terrain Database signment's unique identifier                                                                                      |                               |                                                                                                    |
|--------------------------------------------------------|----------------------------------------------------------------------------------------------------|-------------------------------|----------------------------------------------------------------------------------------------------|
| lotice type Description                                |                                                                                                    |                               | 1                                                                                                    |
| ∃ (dritte)*<br> -hedisc F<br>  <i>T02 A</i>            | Prognert         Notification intended for           ③ Article 11         ④ Addition           ④ G239         〇 Modification           ⑤ ST61         ● |                               | 12A/Operation         2C/Dete of bringing into<br>spency           003         11         0         1994           12B/Address         108/Regular hours of<br>code         operation (UTC)         4           A         From         0.000         To 2 zesi |
|                                                        | Assignment characteristics Antenna characteristics                                                                                                    | Tables of Attenu              | ations                                                                                                    |
|                                                        | Granh                                                                                                    | 9NH / Horizontal Polarization | W/ Hertical Polarization                                                                                                    |
|                                                        | Height (m)                                                                                                    | Attenuation (dB)              | Attenuation (dB)                                                                                                    |
|                                                        | 09                                                                                                    | 180° 0                        |                                                                                                    |
|                                                        | 10°                                                                                                    | 190° 0                        | ]°                                                                                                    |
|                                                        | 20°                                                                                                    | 200° 0 21                     | Jo                                                                                                    |
|                                                        | 30°                                                                                                    | 210° 0 3                      | Je .                                                                                                    |
|                                                        | 40°                                                                                                    | 220° 0 4                      | Je .                                                                                                    |
|                                                        | 50°                                                                                                    | 230° 0 5                      | ]o                                                                                                    |
|                                                        | 602                                                                                                    | 240° 0 6                      | 9                                                                                                    |
|                                                        | 70°                                                                                                    | 250° 0 7                      | 9                                                                                                    |
|                                                        | 80°                                                                                                    | 260° 0                        | 10                                                                                                    |
|                                                        | 90*                                                                                                    | 270° 0                        | 10                                                                                                    |
|                                                        | 100°                                                                                                    | 280° 0                        | 10°                                                                                                    |
| ialdr are invalid I a                                  | v 110°                                                                                                    | 290° 0                        | 10°                                                                                                    |
| itude of cite above cos level                          | 120°                                                                                                    | 300° 0                        | 20°                                                                                                    |
| sight of Antenna Above Ground Level                    | 130°                                                                                                    | 310° 0                        | 30°                                                                                                    |
|                                                        | 140°                                                                                                    | 320° 0.0                      | 40°                                                                                                    |
|                                                        | 150°                                                                                                    | 330° 0                        | 50°                                                                                                    |
|                                                        | 160°                                                                                                    | 340° 0                        | 50°                                                                                                    |
|                                                        | 1700                                                                                                    | 350° 0                        | 200                                                                                                    |

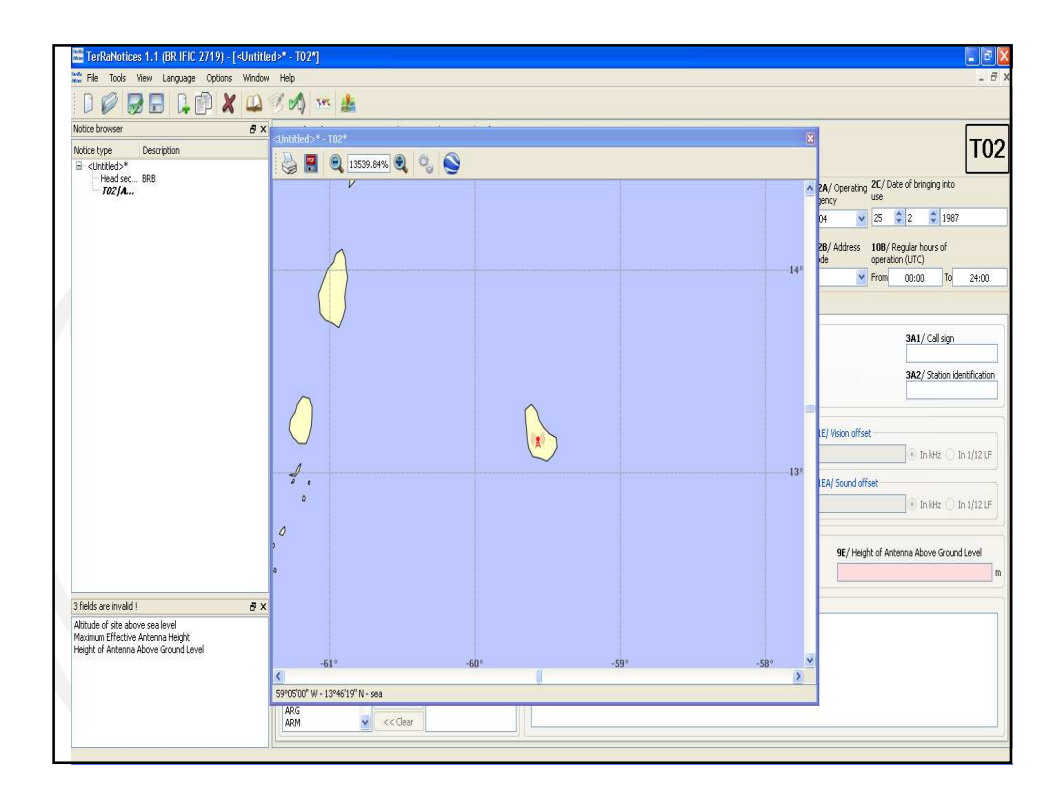

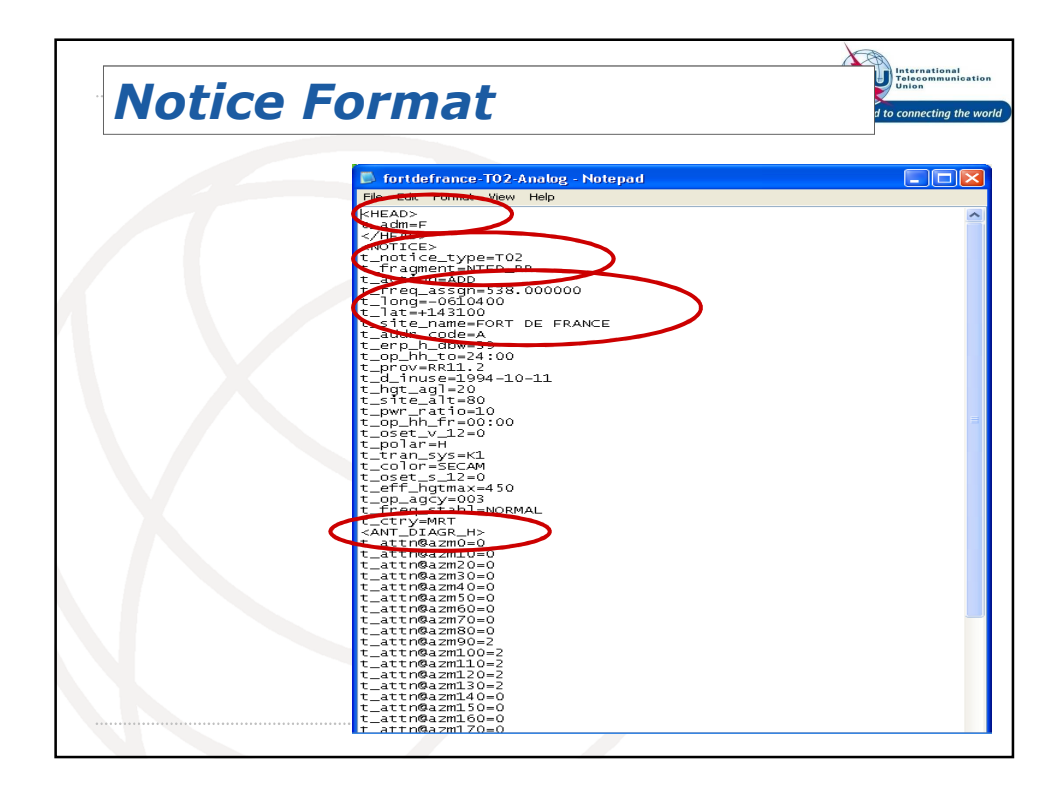

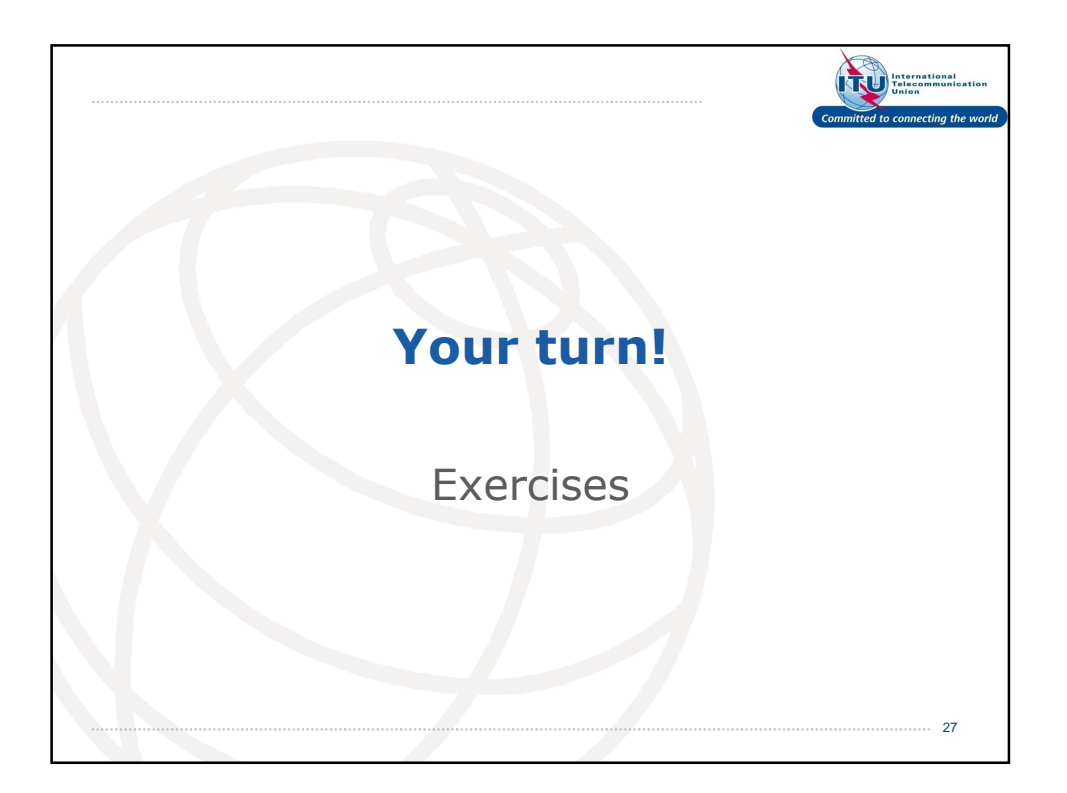

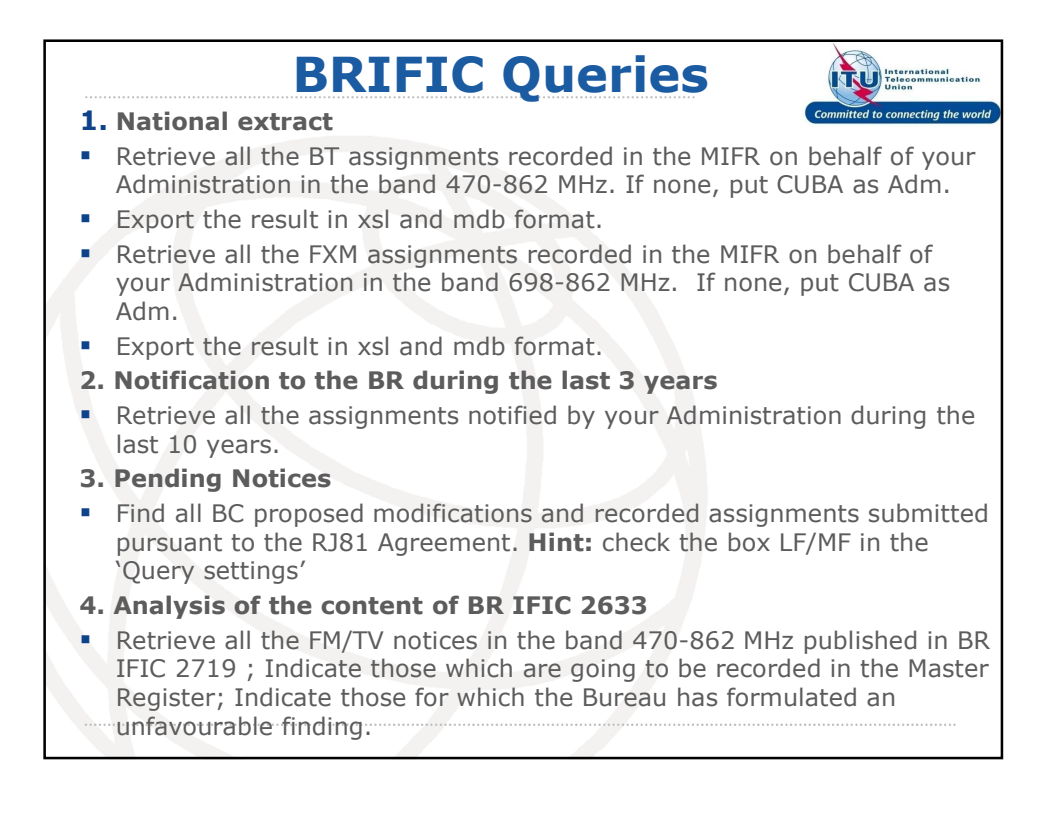

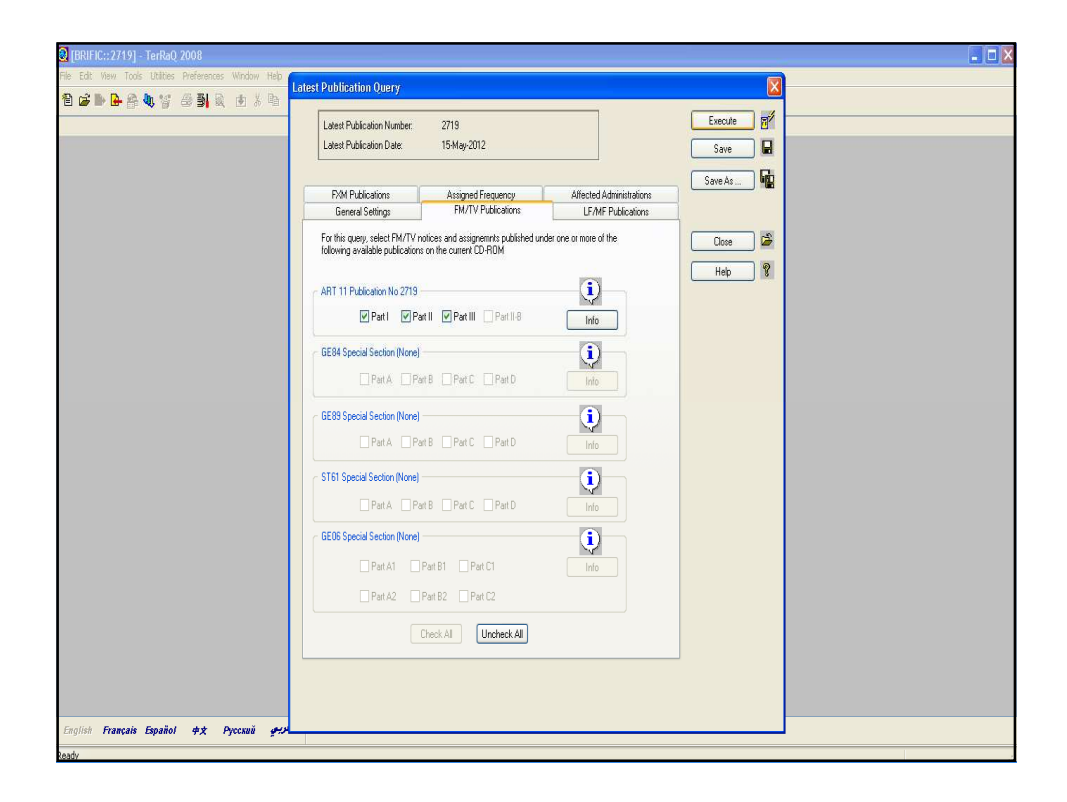

| Edit Yew Tools Utilities Preferences Window Help<br>Some De Carl Son Son Son Son Son Son Son Son Son Son | Latest Publication Query                                                                                                    | Execute S |  |
|----------------------------------------------------------------------------------------------------|----------------------------------------------------------------------------------------------------|-----------|--|
|                                                                                                    | Latest Publication Number: 2719<br>Latest Publication Date: 15May-2012                                                                                                    | Save      |  |
|                                                                                                    | General Settings FM/TV Publications Assigned Frequency Affected Administrations                                                                                                    | Save As   |  |
|                                                                                                    | For this query, select assignments where the assigned frequency (1) adjusts the following<br>Frequency conditions                                                                                                    | Close 🗳   |  |
|                                                                                                    | f1         f1         Active Criteria f1 (=1/<42, where:<br>b-f1         f(=1)         f(1)           b-f1         f(=1)         f(1)         f(=1)         f(1)         f(=1)         f(1)                                                                                                    | Help 😵    |  |
|                                                                                                    |                                                                                                    |           |  |
|                                                                                                    | Selected Conditions FRE-OUTENCES Resource Free-Outences Free-Outences Fr |           |  |
|                                                                                                    |                                                                                                    |           |  |
|                                                                                                    |                                                                                                    |           |  |
|                                                                                                    |                                                                                                    |           |  |
|                                                                                                    |                                                                                                    |           |  |
|                                                                                                    |                                                                                                    |           |  |
|                                                                                                    |                                                                                                    |           |  |

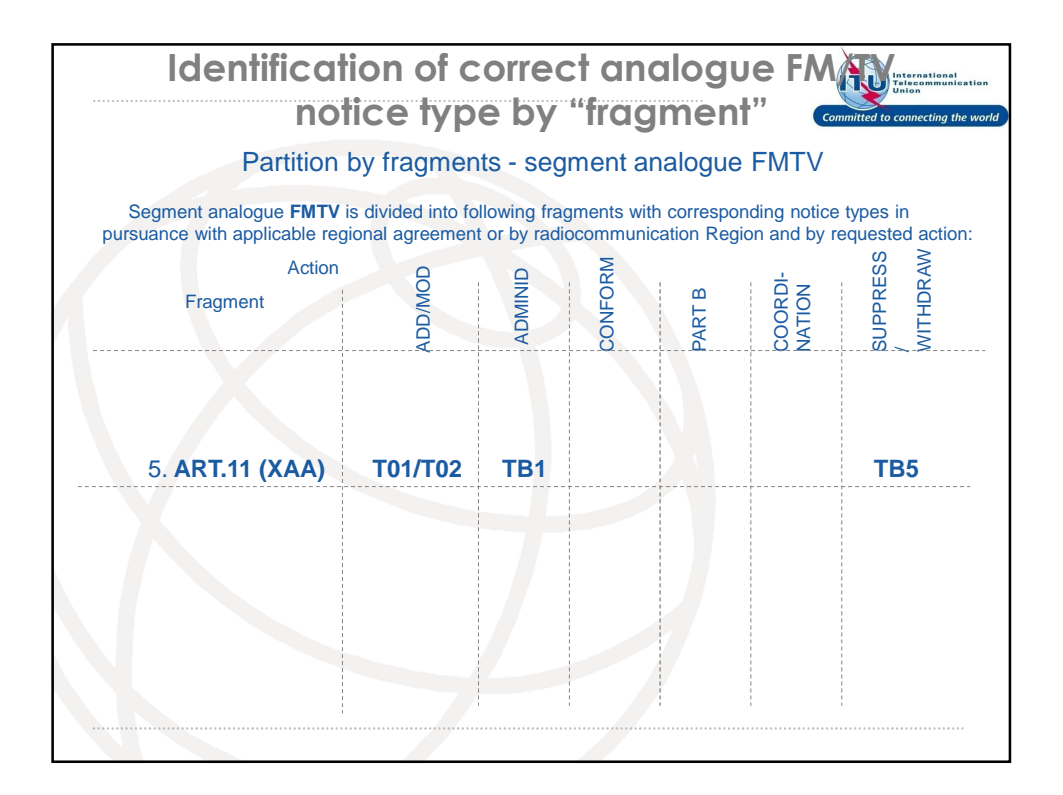

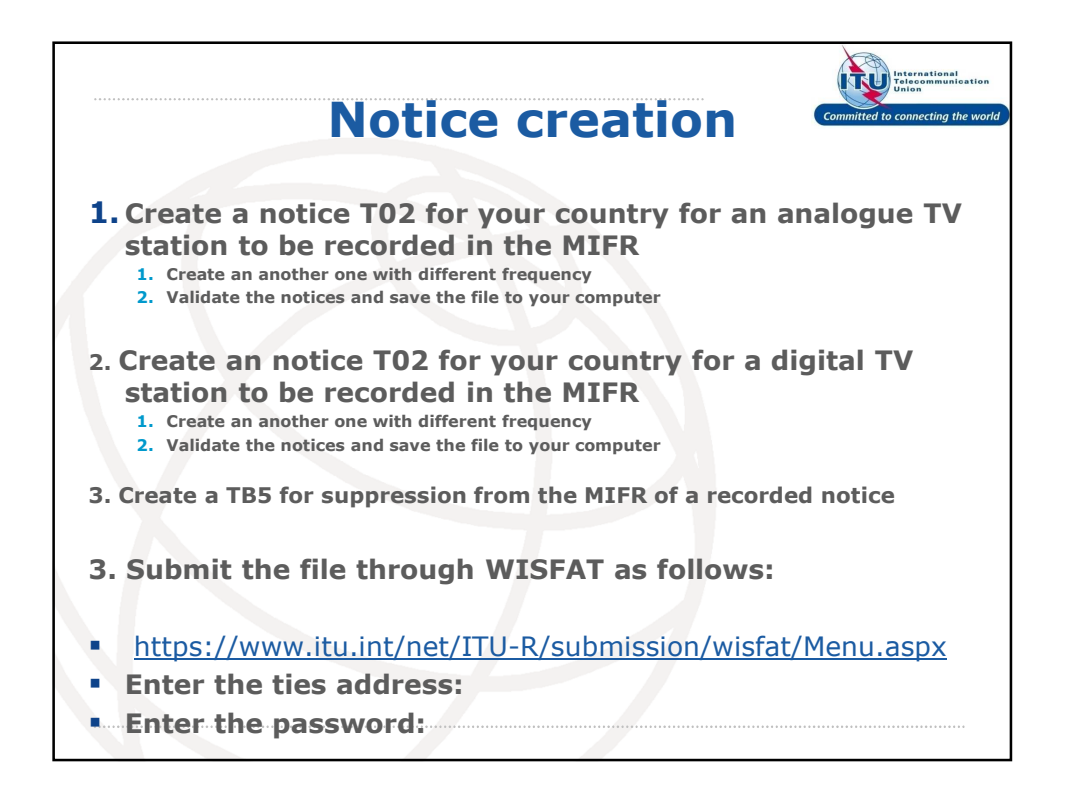

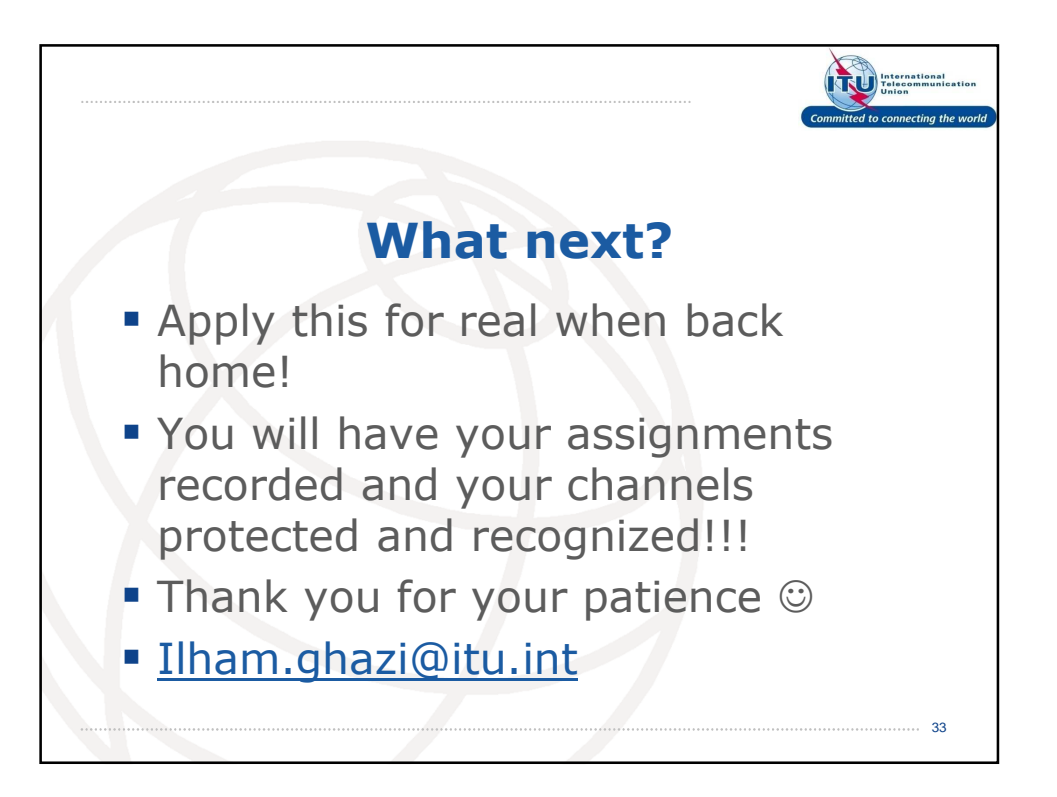